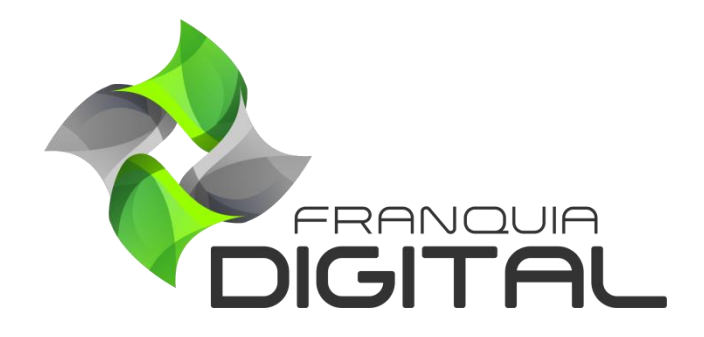

Tutorial Login Do Afiliado

## Login Do Afiliado

Para fazer *login* na plataforma, o cadastro do afiliado precisa ser aprovado automaticamente ou pelo administrador de forma manual. Aprenda como aprovar o cadastro do afiliado a seguir:

1) Para o cadastro do afiliado ser aprovado automaticamente acesse "Configurações">"Dados da Empresa" e clique na aba "Pagamentos";

|                    | = 😤 Início                                | Portal       |                 |              |                     |               | v8.2304  |
|--------------------|-------------------------------------------|--------------|-----------------|--------------|---------------------|---------------|----------|
| mania              | Atualizar Dados da Empresa 🏾 🐔 Início / . |              |                 |              | io / Atualizar Dado | os da Empresa |          |
| A Início           | 🖻 Geral                                   | 🔒 Segurança  | # Redes Sociais | 🖅 Pagamentos | 🖾 Layout            | ¶ Textos      | 🕫 Outros |
| 🗎 Gestão           | <                                         |              |                 | L            |                     |               |          |
| 🚠 Afiliados        |                                           | Carrinho     |                 |              |                     |               |          |
| Iutor/Produtor     |                                           | carrinto     |                 |              |                     |               |          |
| 🖻 E-mail Marketing |                                           | Interface    |                 |              |                     |               |          |
| 😂 Configurações    |                                           | Simplificado |                 |              |                     | ~             |          |
| O Certificado      |                                           |              |                 |              |                     |               |          |
| O Dados da Empresa |                                           | Mercado      | Pago            |              |                     |               |          |

Na seção "Afiliados", selecione sim no campo "Ativar Afiliados?", assim a própria pessoa poderá se cadastrar como afiliado no site. E selecione sim no campo "Ativação Automática" para o cadastro do afiliado ser aprovado sem a intervenção do administrador;

| tivação Automática? Assess imadiata |                                         |
|-------------------------------------|-----------------------------------------|
| Sim                                 | Prioridade da Comissão Por Produto      |
| ie: Comissão (%):                   | Valor Mínimo Para Saque:                |
| 0 10 0                              | 1.00                                    |
|                                     | os cadastro<br>Sim<br>Ie: Comissão (%): |

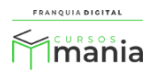

3) Clique no botão "Confirmar" para salvar a configuração;

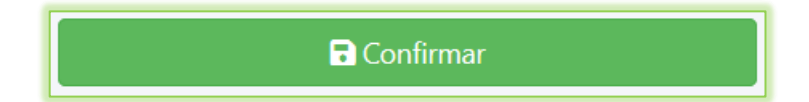

Se você optou pela opção de aprovação automática do afiliado, veja no item 7 desse tutorial como o afiliado acessa a plataforma.

Para fazer a aprovação manual do cadastro do afiliado, acesse o painel do administrador, clique em "Afiliados"> "Consulta";

Todos os afiliados cadastrados na plataforma serão listados na tela.

| FRANQUIA DIGITAL     | 😑 🕋 Início 🌐 Portal     |                           |             |            |          | v8.2304.1   |
|----------------------|-------------------------|---------------------------|-------------|------------|----------|-------------|
| mania                | Afiliados               |                           |             |            | 者 Início | / Afiliados |
| 🖀 Início             |                         |                           | + Cadastrar |            |          |             |
| 📋 Gestão             |                         |                           |             | . [        |          | ]           |
| 🔒 Afiliados          | Mostrar 10 V Resultados |                           |             | Pesquisar: |          |             |
| O Consulta           | Cód <sup>A</sup> Nome   | Informações               | Saldo Atual | Status     | Ações    |             |
| O Saques e Comissões | 61 Cris Af              | ID: cris 🔗<br>Login: cris | R\$ 0,00    | Bloqueado  | ľ        | 2           |
| O Vendas             | (chs@gmail.com)         | CPF: 111.111.111-11       |             |            | <b>-</b> | <b>D</b>    |
|                      | Im                      | agem 1 - Página Afilia    | ados        |            |          |             |

5) No cadastro do afiliado que deseja liberar o acesso, clique no botão verde "**Aprovar**" na coluna "**Ações**";

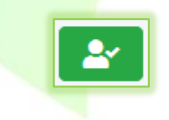

6) Para bloquear o afiliado e impedir que ele faça *login* na plataforma, basta clicar no botão
 "Bloquear". Como é mostrado na Imagem 2.

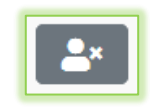

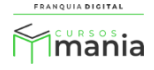

| FRANQUIA DIGITAL     | 😑 🕋 Início 🌐 Po        | rtal                      |             |          |         | v8.230       |
|----------------------|------------------------|---------------------------|-------------|----------|---------|--------------|
| mania                | Afiliados              |                           |             |          | 😭 Iníci | o / Afiliado |
| 😤 Início             |                        |                           | Cadastrar   |          |         |              |
| 🗎 Gestão             |                        |                           |             |          |         |              |
| Afiliados            | Mostrar 10 V Resultade | os                        | Pesquisar:  |          |         |              |
| O Consulta           | Cód <sup>A</sup> Nome  | Informações               | Saldo Atual | Status   | Ações   |              |
| O Saques e Comissões | 61 Cris Af             | ID: cris 🔗<br>Login: cris | R\$ 0,00    | Aprovado |         | 2            |
| O Vendas             |                        | CPF: 111.111.111-11       |             |          | Ĕ^.     |              |

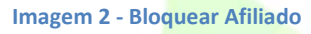

 Após ser aprovado o afiliado poderá fazer *login* na plataforma através do *link* de acesso a área administrativa da sua plataforma ou no link de parceiros.

Exemplos: - link de acesso a área administrativa <u>https://seuSite.com.br/login</u> (seu domínio + /login) - link de acesso dos parceiros <u>https://seuSite.com.br/login-parceiros</u> (seu domínio + /login-parceiros)

| ○ A ⊶ https:// | om.br/login-parceiros/ |                            | ☆ |
|----------------|------------------------|----------------------------|---|
|                | FRANQUIA DI            | o s<br>onia<br>(Parceiros) |   |
|                | cris                   |                            |   |
|                | •••••                  | •                          |   |
|                | +) Entrar              |                            |   |
|                | 💕 Esqueci minh         | a senha                    |   |
|                | v8.2304.1              | •                          |   |

Imagem 3 - Tela de Login

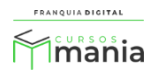